# UNIVERSITY of WISCONSIN LACROSSE

## Viewing and Updating Class Sections

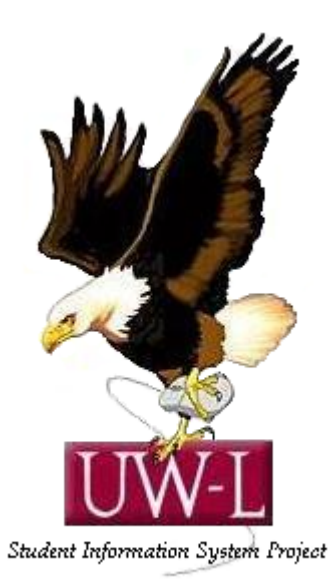

### 04/13/09

#### **Viewing and Updating Class Sections**

Use the **Update Sections of a Class** page to review or modify a snapshot summary of section information for a class. The page displays one row for each section scheduled for a course offering during a term.

In this topic, you will view the status and enrollment limits for the sections of a scheduled class.

#### Procedure

| G · 🕞 · 🖹 🗟 🏠 🔎 🛧 🥴 🍃                  | • 🎍 🔟 • 📒 🎇 |                              |                             | 🥂 – 8 ×           |
|----------------------------------------|-------------|------------------------------|-----------------------------|-------------------|
| ORACLE'                                |             |                              |                             |                   |
| Barageolize Content I Lougut           |             | Home Worklist MultiChannel C | onsole Add to Favorite      | s <u>Sign out</u> |
|                                        |             |                              |                             | Help              |
| Menu Mara                              |             |                              |                             |                   |
| search:                                |             |                              |                             |                   |
| D Ma Fauraitan                         |             |                              |                             |                   |
| D Wy Favorites                         |             |                              |                             |                   |
| Manager Self Service                   |             |                              |                             |                   |
| Recruiting                             |             |                              |                             |                   |
| Vorkforce Administration               |             |                              |                             |                   |
| ▷ Benefits                             |             |                              |                             |                   |
| Compensation                           |             |                              |                             |                   |
| Stock                                  |             |                              |                             |                   |
| Time and Labor                         |             |                              |                             |                   |
| Payroll for North America              |             |                              |                             |                   |
| Global Payroll & Absence Mgmt          |             |                              |                             |                   |
| Payroll Interface Worldama Development |             |                              |                             |                   |
| Organizational Development             |             |                              |                             |                   |
| Enternrise Learning                    |             |                              |                             |                   |
| D Workforce Monitoring                 |             |                              |                             |                   |
| Pension                                |             |                              |                             |                   |
| Campus Community                       |             |                              |                             |                   |
| Student Recruiting                     |             |                              |                             |                   |
| Student Admissions                     |             |                              |                             |                   |
| Records and Enrollment                 |             |                              |                             |                   |
| Curriculum Management                  |             |                              |                             |                   |
| P Financial Aid<br>Device Financials   |             |                              |                             |                   |
| Student Financiais                     |             |                              |                             |                   |
| D Academic Advisement                  |             |                              |                             |                   |
| > Set Un HRMS                          |             |                              |                             |                   |
| Set Up SACR                            |             |                              |                             |                   |
| Enterprise Components                  |             |                              |                             |                   |
| Worklist                               |             |                              |                             |                   |
| Application Diagnostics                |             |                              |                             |                   |
| Tree Manager                           |             |                              |                             |                   |
| P Reporting Tools                      |             |                              |                             |                   |
| People Loois                           |             |                              |                             |                   |
| - Pellnit                              |             |                              |                             |                   |
| - Careers                              |             |                              |                             |                   |
| - Change My Password                   |             |                              |                             |                   |
| Mr. Doroonalizationa                   |             | 1                            |                             | ×                 |
| E Done                                 |             |                              | Second Second Second Second | anet              |

| Step | Action                                                      |
|------|-------------------------------------------------------------|
| 1.   | Begin by navigating to the Update Sections of a Class page. |
|      | Click the Curriculum Management link.                       |

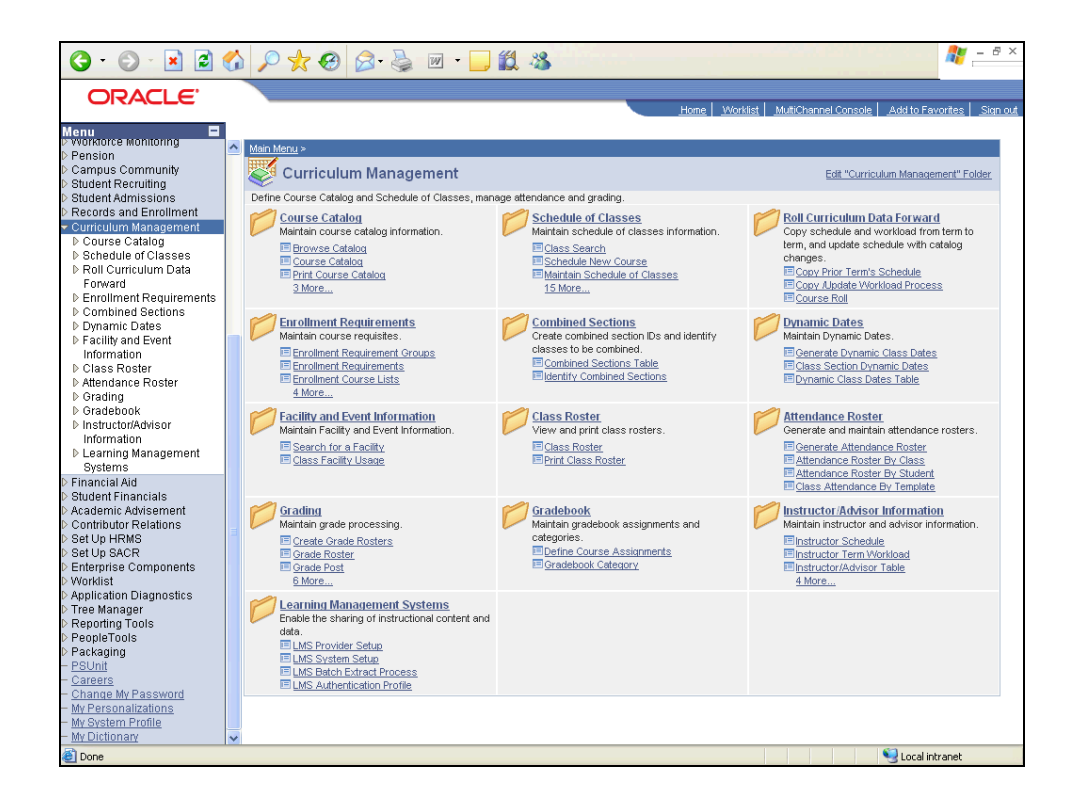

| Step | Action                                     |
|------|--------------------------------------------|
| 2.   | Click the Schedule of Classes link.        |
| 3.   | Click the Update Sections of a Class link. |

| G · O · 🖹 🖻 (                            | 🚯 🔎 🤺 🚱              | 🔗 - 🎍 👿              | - 📃 🏭 🍇               | 3                  |                    |                    |                       | 🥂 – 8 ×                 |
|------------------------------------------|----------------------|----------------------|-----------------------|--------------------|--------------------|--------------------|-----------------------|-------------------------|
| ORACLE                                   |                      |                      |                       |                    |                    |                    |                       |                         |
|                                          |                      |                      |                       |                    | Home V             | Vorklist MultiChan | nel Console Add to Fa | worites <u>Sign out</u> |
| Menu 🖬                                   |                      |                      |                       |                    |                    |                    |                       |                         |
|                                          | ~                    |                      |                       |                    |                    |                    | New Windo             | w Help 🛄                |
| - Class Search                           |                      |                      |                       |                    |                    |                    |                       |                         |
| - Schedule New Course                    | Update Section       | is of a Class        |                       |                    |                    |                    |                       |                         |
| - Maintain Schedule of                   | Enter any informatic | on you have and clip | rk Search Leave fi    | lde hlank for a li | iet of all values  |                    |                       |                         |
| - Schedule Class                         | Enter any morrhauc   | in you have and the  | uk bearun. Leave ne   |                    | ist of all values. |                    |                       |                         |
| Meetings                                 | Find an Evicting     | Value                |                       |                    |                    |                    |                       |                         |
| - Adjust Class                           |                      | June                 |                       |                    |                    |                    | -                     |                         |
| Associations                             |                      |                      |                       |                    |                    |                    |                       |                         |
| <ul> <li>Update Sections of a</li> </ul> | Academic Instituti   | ən: = 💌              | PSUNV                 | Q                  |                    |                    |                       |                         |
| Class                                    | Term:                | = 🗸                  | 0505                  | Q                  |                    |                    |                       |                         |
| <ul> <li>Class Event Table</li> </ul>    |                      |                      | mucuum.               | `                  |                    |                    |                       |                         |
| <ul> <li>Print Class Schedule</li> </ul> | Subject Area:        | = ~                  | ENGLEIT               |                    |                    |                    |                       |                         |
| - Exam Code Table                        | Catalog Nbr:         | begins with 🐱        |                       |                    |                    |                    |                       |                         |
| - Exam Code Table Report                 | Academic Career      |                      |                       |                    | ~                  |                    |                       |                         |
| - Generate Exam                          | Acquernic career.    |                      |                       |                    |                    |                    |                       |                         |
| - Class Notes Table                      | Campus:              | begins with 💙        |                       | Q                  |                    |                    |                       |                         |
| - Class Notes Report                     | Description:         | begins with 😽        |                       |                    |                    |                    |                       |                         |
| - Class Notes Table                      | Course ID:           | hegins with 💌        |                       |                    |                    |                    |                       |                         |
| Report                                   |                      | begine mar           |                       |                    |                    |                    |                       |                         |
| - Global Notes Table                     | Course Offering N    | я: = 💌               |                       | Q                  |                    |                    |                       |                         |
| - Global Notes Table                     | Case Sensitive       |                      |                       |                    |                    |                    |                       |                         |
| - Bacaura Quaua                          | -                    |                      |                       |                    |                    |                    |                       |                         |
| Cleanup                                  | Search Cl            | ear Doolo Coor       | nh 🔲 Cour Coor        | h Oritorio         |                    |                    |                       |                         |
| - Review Message Log                     |                      | Dasit Sear           | un 🔄 <u>bave bear</u> | <u>n ontena</u>    |                    |                    |                       |                         |
| Roll Curriculum Data                     |                      |                      |                       |                    |                    |                    |                       |                         |
| Forward                                  |                      |                      |                       |                    |                    |                    |                       |                         |
| Enrollment Requirements                  |                      |                      |                       |                    |                    |                    |                       |                         |
| Combined Sections                        |                      |                      |                       |                    |                    |                    |                       |                         |
| Dynamic Dates                            |                      |                      |                       |                    |                    |                    |                       |                         |
| Information                              |                      |                      |                       |                    |                    |                    |                       |                         |
| D Class Roster                           |                      |                      |                       |                    |                    |                    |                       |                         |
| Attendance Roster                        |                      |                      |                       |                    |                    |                    |                       |                         |
| ▷ Grading                                |                      |                      |                       |                    |                    |                    |                       |                         |
| Gradebook                                |                      |                      |                       |                    |                    |                    |                       |                         |
| Instructor/Advisor                       |                      |                      |                       |                    |                    |                    |                       |                         |
| Information                              |                      |                      |                       |                    |                    |                    |                       |                         |
| Learning Management<br>Sustame           |                      |                      |                       |                    |                    |                    |                       |                         |
| Systems<br>Financial Aid                 | ~                    |                      |                       |                    |                    |                    |                       |                         |
| E Done                                   |                      |                      |                       |                    |                    |                    | 🔍 Local ir            | ntranet                 |

| Step | Action                                                                                                    |
|------|----------------------------------------------------------------------------------------------------|
| 4.   | When you open the <b>Update Sections of a Class</b> search page, the system displays the user default values you set up. In this example, you want to retrieve information for Great Lakes University Fall 2007 term, so you need to override these values. |
|      | Click the <b>Clear</b> button.                                                                                                    |
| 5.   | Enter the desired information into the Academic Institution field. Enter "GLAKE".                                                                                                    |
| 6.   | Click in the <b>Term</b> field.                                                                                                    |
| 7.   | Enter the desired information into the <b>Term</b> field. Enter "0590".                                                                                                    |
| 8.   | Click in the <b>Subject Area</b> field.                                                                                                    |
| 9.   | Enter the desired information into the <b>Subject Area</b> field. Enter " <b>COMPSCI</b> ".                                                                                                    |

| Step | Action                                                                                                    |
|------|----------------------------------------------------------------------------------------------------|
| 10.  | Click in the <b>Catalog Nbr</b> field.                                                                                                    |
| 11.  | Enter the desired information into the <b>Catalog Nbr</b> field. Enter "201".                                                                                                    |
| 12.  | Click the Academic Career list.                                                                                                    |
| 13.  | Click the <b>Undergraduate</b> list item.                                                                                                    |
| 14.  | Click in the <b>Campus</b> field.                                                                                                    |
| 15.  | Enter the desired information into the <b>Campus</b> field. Enter "MAIN".                                                                                                    |
| 16.  | Click the Search button.                                                                                                    |
| 17.  | Use the <b>Update Sections of a Class</b> page to review or modify a snapshot summary of section information for a class. The page displays one row for each section scheduled for a course offering during a term.                                                                                                    |
| 18.  | The class type of E (enrollment) indicates which section is the primary section at<br>enrollment time. The class type of N (non-enrollment) is used to indicate that the<br>section choice is the student's secondary enrollment option, or that the section is<br>used in auto-enrollment. Within a class, only one component can possess the class<br>type of E. |
| 19.  | The system populates the <b>Class Stat</b> field to A (active) by default. You can override the status to indicate Stop Further Enrollment, Cancelled Section, or Tentative Section.                                                                                                    |
| 20.  | The system displays the associated class number. You can edit this field if no students have enrolled, however, this field has already been assigned at the time of rollover. Please contact Nancy Jones if changes are desired.                                                                                                    |
| 21.  | The values in the <b>Add Consent</b> and <b>Drop Consent</b> fields default from the<br>Enrollment Cntrl page and indicate the type of consent, if any, that is required to<br>enroll in or drop the class. At UWL, these values default from the course catalog.<br>Curriculum Committee action is required.                                                      |
|      | If Instructor or Department consent is required students will either need a permission number or student- specific permission. (For drop permissions, consent is granted on a student-specific basis only.) The consent requirement can also be overridden during the enrollment process, by using the permission override.                                        |

| G · 🕞 · 🖹 🛢 (                                | 6 | P 🛧 🤅         | 3 🔗         | -              | • 📃 🛍          | **         |           |        |            |      |               |                |                |           | 1            | 🚏 – 8 ×       |
|----------------------------------------------|---|---------------|-------------|----------------|----------------|------------|-----------|--------|------------|------|---------------|----------------|----------------|-----------|--------------|---------------|
|                                              |   |               |             |                |                |            |           |        |            |      |               |                |                |           |              |               |
| ORACLE                                       |   |               |             |                |                |            |           | _      | Ho         | me   | Worklist      | MultiChe       | innel Con      | sole A    | Add to Favor | ites Sign out |
| Menu 🗖                                       |   |               |             |                |                |            |           |        |            |      |               |                |                |           |              |               |
| ⇒ Schedule of Classes                        | ^ |               |             |                |                |            |           |        |            |      |               | New W          | indow          | Help C    | Customize    | Page 🛄        |
| - Class Search                               |   |               |             |                |                |            |           |        |            |      |               |                |                |           |              |               |
| - Maintain Schedule of                       |   |               |             |                |                |            |           |        |            |      |               |                |                |           |              |               |
| Classes                                      |   | Update S      | ection      | is of a C      | lass           |            |           |        |            |      |               |                |                |           |              |               |
| - Schedule Class                             |   |               |             |                |                |            |           |        |            |      |               |                |                |           |              |               |
| Meetings<br>- Adjust Class                   |   | Course ID:    |             | 007211         |                | с          | Course    | e Offe | ring I     | Nbr: |               | 1              |                |           |              |               |
| Associations                                 |   | Academic Inst | itution:    | Great Lak      | kes University |            |           |        |            |      |               |                |                |           |              |               |
| <ul> <li>Update Sections of a</li> </ul>     |   | Term:         |             | 2007 Fall      |                | ι          | Jnder     | grad   |            |      |               |                |                |           |              |               |
| Class                                        |   | Subject Area: |             | COMPSC         | 1              | C          | Comp      | uter S | cienc      | е    |               |                |                |           |              |               |
| - Class Event Table                          |   | Catalog Nbr:  |             | 201            |                | 0          | Comp      | uter S | cienc      | el   |               |                |                |           |              |               |
| - Exam Code Table                            | _ | Class Section | s           |                |                |            |           |        |            |      | Customize     | Find   V       | iew All        | 1 III - I | First 🛃 1-6  | of 6 🕑 Last   |
| - Exam Code Table Report                     |   | Class Status  | s Class     | Enrollment Lim | nits           | 1          | -         |        |            | _    |               |                |                |           |              |               |
| - Generate Exam                              |   | Session       | Section     | Class Nbr      | Component      | Enrollment | <u>+C</u> | lass   | <u>'Cl</u> | 155  | <u>'Assoc</u> | Auto<br>Engl 4 | Auto<br>Food 3 | Resea     | tion Add     | <u>'Drop</u>  |
| - Class Notes Table                          |   |               |             |                |                | status     | <u> </u>  | VDC    | <u> </u>   |      |               | <u>Entra 1</u> | EIIIIZ         |           | Cons         | ent consent   |
| - Class Notes Report                         |   | Regular       | 001         | 2602           | Laboratory     | Open       | E         | Q      | 8          | Q    |               |                |                |           | N            |               |
| - Class Notes Table                          |   | Regular       | 011         | 2604           | Lecture        | Open       | Ν         | Q      | A          | Q    | 1 🔍           |                |                |           | N C          | ι N Q         |
| Report<br>- Global Notac Table               |   | Regular       | 012         | 2606           | Lecture        | Open       | N         | Q      | A          | Q    | 19            |                |                |           | NO           | NQ            |
| - Global Notes Table                         |   | -<br>Descular | 04.0        | 2000           | Lastina        |            | NL        | -``    |            |      |               |                |                | 1         |              |               |
| Report                                       | Ξ | Regular       | 015         | 2000           | Lecture        | Open       | N         | ~      |            | ~    |               |                |                |           |              |               |
| - Resource Queue                             |   | Regular       | 014         | 2610           | Lecture        | Open       | Ν         | Q      | A          | Q    | <u>1</u> Q    |                |                |           | N            |               |
| - Review Message Log                         |   | Regular       | 015         | 2612           | Lecture        | Open       | N         |        | A          | Q    | 1 Q           |                |                |           | N C          | ( N Q         |
| ▶ Roll Curriculum Data                       |   |               |             |                |                |            |           |        |            |      |               |                |                |           |              |               |
| Forward                                      |   |               |             | _              |                |            |           |        |            |      |               |                |                |           |              |               |
| Enrollment Requirements<br>Combined Sections |   | Save 🔍        | Return to S | iearch 🔚 l     | Notify         |            |           |        |            |      |               |                |                |           |              |               |
| Dynamic Dates                                |   |               |             |                |                |            |           |        |            |      |               |                |                |           |              |               |
| Facility and Event                           |   |               |             |                |                |            |           |        |            |      |               |                |                |           |              |               |
| Information                                  |   |               |             |                |                |            |           |        |            |      |               |                |                |           |              |               |
| D Attendance Roster                          |   |               |             |                |                |            |           |        |            |      |               |                |                |           |              |               |
| ▶ Grading                                    |   |               |             |                |                |            |           |        |            |      |               |                |                |           |              |               |
| D Gradebook                                  |   |               |             |                |                |            |           |        |            |      |               |                |                |           |              |               |
| InstructionAdvisor                           |   |               |             |                |                |            |           |        |            |      |               |                |                |           |              |               |
| ▷ Learning Management                        |   |               |             |                |                |            |           |        |            |      |               |                |                |           |              |               |
| Systems                                      |   |               |             |                |                |            |           |        |            |      |               |                |                |           |              |               |
| - Oyatoma                                    | ~ | (             |             |                |                |            |           |        |            |      |               |                |                |           | )            |               |

| Step | Action                                                                                                    |
|------|----------------------------------------------------------------------------------------------------|
| 22.  |                                                                                                    |
|      | Click the Class Enrollment Limits tab.                                                                                                    |
|      | Class Enrollment Limits                                                                                                    |
| 23.  | Use the <b>Class Enrollment Limits</b> tab to view summary enrollment information for a class. The page displays one row for each section scheduled for a course offering. |
|      | UWL is not using the wait list enrollment feature at this time.                                                                                                    |
| 24.  | You have successfully updated enrollment limits for each section of a class. <b>End of Procedure.</b>                                                                      |